#### **MSHV**

## 由 LZ2HV 开发-Christo 经 SP9HWY 测试-Jurek 和 G0LFF-Dick 关于外观的想法 OZ2M-Bo Linux 二进制文件 OZ1PIF-Peter, SK Linux 和 ARM 二进制文件 G8JVM-理查德 俄语界面 R5WM-Vladimir

向 K1JT Joe Taylor 和 WSJT Development Group 致谢。 WSJT-X 和相关程序的算法,源代码,外观和协议以及 FSK441,FT8,JT4,JT6M,JT9,JT65,JTMS,QRA64,ISCAT,MSK144 模式的协 议规范均版权所有©2001-由以下一位或多位作者撰写的 2017 年作品:Joseph Taylor,K1JT;Bill Somerville,G4WJS;史蒂芬·弗兰克(Steven Franke),K9AN;Nico Palermo,IV3NWV;Greg Beam,KI7MT;W9MDB的 Michael Black;埃德森·佩雷拉 (Edson Pereira),PY2SDR;菲利普·卡恩(KA9Q);以及WSJT开发小组的其他成员。

该程序是从开源软件 K1JT 借来的。K1JT-WSJT 仅使用了解码器和生成器 ·并将其重写为 C + • ①乎相同的控件位置用于方便操作 · 该软件与 WSJT 软件中的模式完全兼容 · 可视界面为 QT4.6.8 ·所有必需的库都是静态编译的 · 并嵌入在软件主体中 · 不需要其他库 · 所有设置和配 置都会立即发生 · 不需要重新启动 · 例如更改声音设置或装备控制 ·

#### 信息:

- MSK用于流星散布。消息帧持续时间为72 ms · Sh 选项为20 ms。标准消息的字符传输速率高 250 cps。
- JTMS 用于流星散布。字符传输速率 197 cps。
- FSK441 用于流星散射。字符传输速率为 147 cps。
- FSK315 用于流星散射。字符传输速率为 105 cps。
- ISCAT针对 6 米处的流星和电离层散射进行了优化。字符传输速率 16.15 或 32.3 cps。
- JT6M 针对 6 米的流星和电离层散射进行了优化。字符传输速率为 14.4 cps。
- FT4 专为 HF 比赛而设计。
- FT8 专为快速对流层 QSO 设计。
- JT65 VHF / UHF 用于 EME 和对流散射。
- PI4 PharusIgnis4 用于信标的数字调制(MGM)。

#### **系统要求**:

- 用于一个或多个 VHF / UHF / SHF 频段的 SSB 收发器和天线。
- 运行 Microsoft Windows Xp, Windows 7 32 或 64 位的计算机。
- 对于Linux OS QT4.8.6 和 Alsa 库。
- 1 GHz 或更快的 CPU 和 128 MB 的可用 RAM。
- 最低分辨率为 1024x768 或笔记本电脑为 1366x768 的显示器(越多越好)。
- 使用串行端口进行 T / R 切换或 VOX 控制的计算机到无线电接口。
- 操作系统支持的音频输入和输出设备(声卡全双工)。

- 收发器和计算机之间的音频或等效 USB 连接。
- 一种在±1 s 内将计算机时钟与 UTC 同步的方法。

#### 安装:

- 无需特殊安装,只需在 PC 中的任何位置解压缩存档文件及其包含的文件夹。
- 建议的位置是非操作系统驱动器,例如,如果 OS 位于 C:\中,则解压缩到 D:\ MSHV\_XXX
- 从\*.exe 文件启动软件或在桌面上创建快捷方式。不要将.exe 文件复制到桌面。
- 如果您使用的是旧版本的软件,请删除桌面上现有的快捷方式(如果有)。提取存档文件及其包文件夹,然后在桌面上创建一个新的快捷方式。如果您不再需要旧版本,则可以将其删除。

### 软件配置:

• 在菜单上的选项-声音设置和显示刷新速度

| 🚯 Settings 🛛 🔀                                      |
|-----------------------------------------------------|
| Sound Output Settings:                              |
| Direct Sound Output Devices:                        |
| Primary Sound Driver                                |
| Direct Sound Buffer:                                |
| 1000 💌                                              |
| -Sound Input Settings:                              |
| Direct Sound Input Devices:                         |
| Primary Sound Capture Driver                        |
| Latency in ms: Buffer Polls in ms:                  |
| 100 👻 5000 👻                                        |
| _Input Channel Settings:                            |
| Left Channel O Right Channel                        |
| Settings:                                           |
| Display Refresh Speed (min=0 max=20) : 0            |
| Level Meter Refresh Speed (fastest=0 slowest=5) : 2 |

- 配置您的声卡输入设置和声卡输出设置,然后向左或向右选择输入通道设置。
- 刷新功能显示适用于速度较慢的计算机。如果使用显示刷新速度,则显示的更新速度会有同。这样可以减轻 CPU 的负担。
- 电平表刷新速度,减慢了电平表的更新速度。
- 在菜单选项-界面控制

| 🚯 Interface Control                                              |                                           |  |  |  |  |  |
|------------------------------------------------------------------|-------------------------------------------|--|--|--|--|--|
| Port 1:                                                          |                                           |  |  |  |  |  |
| Port:                                                            | None                                      |  |  |  |  |  |
| Baud Rate:                                                       | 9600                                      |  |  |  |  |  |
| ⊂PTT Method:                                                     |                                           |  |  |  |  |  |
| 🔿 PTT OFF 💿 PTT Via RTS 🕥 PTT Via DTR 📿                          | PTT Via CAT COMMAND 🔲 Enable Read RTS ON  |  |  |  |  |  |
| RIG: None                                                        | • PTT O PTT MIC O PTT DATA                |  |  |  |  |  |
| Tuning Default RIG Freque                                        | ncy Only By Pressing Button F             |  |  |  |  |  |
| START PTT TEST                                                   | NO PORT SELECTED                          |  |  |  |  |  |
| Transverter Local Oscillator Or RIG Offset: For Band             | i 14 MHz                                  |  |  |  |  |  |
| How to set: 1. In Interface Cont<br>2. Choose your hand from the | rol set Port to None.<br>Band Menu        |  |  |  |  |  |
| 3. In Interface Control set up yo                                | ur Transverter or RIG offset.             |  |  |  |  |  |
| 4. In Interface Control choose your Port to start communication. |                                           |  |  |  |  |  |
| ● Off ○ Sum ○ Subtract Frequency In Hz:                          | RIG: 14.000.000 Hz                        |  |  |  |  |  |
| ⊂ Port 2:                                                        |                                           |  |  |  |  |  |
| Port                                                             | None                                      |  |  |  |  |  |
|                                                                  |                                           |  |  |  |  |  |
| Baud Rate:                                                       | 9600                                      |  |  |  |  |  |
| PTT Method:                                                      |                                           |  |  |  |  |  |
| PTT Via RTS                                                      | O PTT Via DTR                             |  |  |  |  |  |
| START PTT TEST                                                   | NO PORT SELECTED                          |  |  |  |  |  |
| Tx Watchdog:                                                     |                                           |  |  |  |  |  |
| ● Off O In Time def=20 20 minutes 🚔 O                            | In Number Of TX Periods def=10 10 Periods |  |  |  |  |  |

- Interface Control 小部件包含两个通信端口,第一个用于 CAT 和 PTT,第二个仅用于 PT (如有必要)。
- 通过RTS·DTR或通过CAT命令配置PTT设置·默认为RTS。
- 使用按钮启动点测试进行测试。
- Tx 看门狗,用于防止您的发送器发送无数的消息。
- 在菜单上的选项-宏

| 🚯 М              | acros                                                                 |          |                                    | × |  |  |  |
|------------------|-----------------------------------------------------------------------|----------|------------------------------------|---|--|--|--|
| _Dis'            | tance unit:                                                           |          |                                    |   |  |  |  |
|                  | Kilometers O Miles                                                    |          |                                    |   |  |  |  |
| Mac              | - Macros By Region:                                                   |          |                                    |   |  |  |  |
|                  | 🖲 Region 1 🕓 Re                                                       | gion 2   | Region 3                           |   |  |  |  |
| Mac              | ros option for JTMS,FSK,ISCAT,JT6M                                    |          |                                    |   |  |  |  |
|                  | 🖲 Report 🔘 Grid 🔵                                                     | RSQA     | and Serial Number                  |   |  |  |  |
| <sup>_Mac</sup>  | ros opion for MSK,FT8                                                 |          |                                    |   |  |  |  |
|                  | Standard O NAVHE Co                                                   | ontest   | <ul> <li>EU VHF Contest</li> </ul> |   |  |  |  |
| 0 A              | RRLField Day Exch: 1D DX                                              | ARR      | LRTTY Roundup Exch: DX             |   |  |  |  |
| -Mac             | ros:                                                                  |          |                                    |   |  |  |  |
|                  | My call =%M His call =%T RST or R<br>6 characters locator =%G6 Randon | SQ = 9   | 6R 4 characters locator =%G4       |   |  |  |  |
|                  | My suffix =%O His suffix =%H Sep                                      | paratin  | g numeral + my suffix =%SO         |   |  |  |  |
|                  | Separating numera                                                     | al + his | suffix=%SH                         | _ |  |  |  |
| GEN MESSAGE      |                                                                       |          |                                    |   |  |  |  |
| MY CALL: LZ2HV   |                                                                       |          |                                    |   |  |  |  |
| GRID             | LOCATOR: KN238F                                                       |          |                                    |   |  |  |  |
| _ <sup>Ma∉</sup> | ros for JTMS,FSK,ISCAT,JT6M                                           | Mac      | ros for MSK,FT8,JT65               |   |  |  |  |
| Tx1              | %T %M                                                                 | Tx1      | %T%M%G4                            |   |  |  |  |
| Tx2              | %T%M%R%R                                                              | Tx2      | %T%M%R                             |   |  |  |  |
| Tx3              | %T %M R%R R%R                                                         | Tx3      | %T%MR%R                            |   |  |  |  |
| Tx4              | RRRR RRRR %M                                                          | Tx4      | %T%MRRR                            |   |  |  |  |
| Tx5              | 73 %M                                                                 | Tx5      | %T %M 73                           |   |  |  |  |
| Tx6              | CQ %M                                                                 | Tx6      | CQ %M %G4                          |   |  |  |  |
| Tx7              | CQ %QRG %M                                                            | Tx7      | CQ %QRG %M                         |   |  |  |  |
|                  | SET DEFAULT MACROS                                                    |          | SET DEFAULT MACROS                 |   |  |  |  |

- 设置"我的通话" · "网格定位器" 和" TX" 宏
- 有效的宏是:
  - 我的通话**=**%**M**
  - HisCall =%T
  - RST =%R
  - 4个字符定位器=%G4示例= KN23
  - 6个字符定位符=%G6示例= KN23SF
  - 随机 QRG =% QRG
  - 序列号=%N
  - 单选按钮公里,英里更改距离单位。
  - 单选按钮 Region 1 · Region 2 · Region 3 按区域返回默认宏。
  - 单选按钮报告返回包含报告的默认宏。
  - 单选按钮网格返回包含网格定位符的默认宏。
  - 单选按钮 RSQ 和序列号返回包含 RSQ 报告和序列号的默认宏。

- 按钮 GEN MESSAGE 立即生成文本消息进行传输。
- 按钮 SET DEFAULT MACROS 返回默认宏。
- 在菜单上的选项-无线电和网络配置

| 🚯 Radio And Net                                    | twork Configuration                           |             |                           |  |  |  |
|----------------------------------------------------|-----------------------------------------------|-------------|---------------------------|--|--|--|
| PSK Reporter Se                                    | ttings:                                       |             |                           |  |  |  |
| Enable PSK                                         | Reporter Spotting                             |             |                           |  |  |  |
| Default Server: report.pskreporter.info Port: 4739 |                                               |             |                           |  |  |  |
| Status: PSK Reporter Is Disabled And Disconnected  |                                               |             |                           |  |  |  |
| Server: report.p                                   | skreporter.info Port                          | 4739        | Reconnect                 |  |  |  |
| DX-Spot Settings                                   | :                                             |             |                           |  |  |  |
| Status: Disconr                                    | nected                                        |             |                           |  |  |  |
| Server: db0sue                                     | Server: db0sue.de Port: 8000 Press To Connect |             |                           |  |  |  |
| Teinet Clusters:                                   | 4z5lz-2,cqplanet.co                           | om:7300     | ▼                         |  |  |  |
| UDP Broadcast S                                    | Settings:                                     |             |                           |  |  |  |
| 🗌 Enable Logge                                     | d QSO Broadcast                               | 🗌 Enable    | Logged QSO ADIF Broadcast |  |  |  |
| Status: UDP Br                                     | roadcast Is Disabled A                        | nd Disconne | ected                     |  |  |  |
| Server: 127.0.0.                                   | .1 Port                                       | : 2237      | Reconnect                 |  |  |  |
|                                                    |                                               |             |                           |  |  |  |
| Band                                               | Antenna Description                           | Mode        | Frequency in Hz           |  |  |  |
| 4.04415                                            | Divela                                        | MSK<br>FSK  | 1.840.000                 |  |  |  |
| 1.8 MHZ                                            | Dibole                                        | FT8<br>IT65 | 1.840.000                 |  |  |  |
|                                                    |                                               | MSK         | 3.573.000                 |  |  |  |
| 3.5 MHz                                            | Dipole                                        | FSK<br>FT8  | 3.573.000                 |  |  |  |
|                                                    |                                               | JT65        | 3.570.000                 |  |  |  |

- 选中"PSK 报告程序设置"框中的" 启用 PSK Reporter 发现"以启用发现。
- 如果需要,您可以在此框中更改服务器和端口。
- 在下面的表格中,您应该双击每一行来设置您的个人广播信息。
- 在菜单上

| Op         | tions   | Palette    | Mode      | Decode       | Band     | Help  |        |
|------------|---------|------------|-----------|--------------|----------|-------|--------|
| 0          | Soun    | d Settings |           |              |          |       | Ctrl+S |
| đ          | Interfa | ace Contro | ol        |              |          |       | Ctrl+I |
| 5          | Macro   | s          |           |              |          |       | Ctrl+M |
| <b>\$)</b> | Play (  | Control    |           |              |          |       | Ctrl+P |
| 8          | Reco    | rd Control |           |              |          |       | Ctrl+R |
| ۲          | Radio   | And Netv   | vork Cor  | nfiguration  |          |       |        |
| 6          | Font §  | Bettings   |           |              |          |       |        |
| 0          | Text H  | lightlight |           |              |          |       |        |
| $\sim$     | Gene    | rate Mess  | ages Fo   | or Test Tone | es       |       |        |
| 0          | Time    | Synchroni  | zation    |              |          |       |        |
| ×          | Reco    | gnize Peri | od JTMS   | S FSK ISCA   | T JT6M   |       |        |
| ×          | Reco    | gnize Peri | od MSK    | FT8 JT65     |          |       |        |
|            | View/   | Astronomi  | ical Data | 1            |          |       |        |
|            | View    | JT65 DF A  | xis On E  | Display      |          |       |        |
|            | Turn (  | Off JT65 D | isplay M  | larkers      |          |       |        |
|            | Multi / | Answering  | (Auto Se  | eq Protocol  | FT8      |       | Ctrl+` |
| ×          | Use 1   | wo Deco    | de Lists  | FT8 JT65     |          |       |        |
| ×          | Doub    | le Click O | n Call S  | ets Auto Is  | On MSK   | FT8   |        |
|            | SkipT   | TX1 MSK F  | T8 (Unc   | heck for D)  | Kpeditio | n FT8 | )      |
|            | Prom    | pt Me To L | .og QSO   | MSK FT8      |          |       |        |
| ×          | Warn    | Me If QSC  | ) Before  |              |          |       |        |
|            | Log G   | SO Start I | Date,Tim  | ne = End D   | ate,Time | e     |        |
|            | Monit   | or ON At S | tartup    |              |          |       |        |

- 播放控件直接访问 Windows 播放控件混音器。
   在发送时,此控件为您的发送器设置适当的级别。
- 将 Record Control 作为播放控件直接访问 Windows Record Control 混音器。使用此控件可以调整接收器的噪声水平,使其达到 Odb 的强度,同时监视软件右侧的指示器。这对于解码很重要。
- 无线电和网络配置菜单,您必须启动 PSK Reporter Spotting。
- 文本突出显示标记消息中的特定单词。
- 使用为测试音调生成消息会创建特定的消息,这些信息会生成不同的音调,您可以借助它设置传输级别。音调在100Hz-3000Hz之内,例如,如果您键入一条消息@1000 = 1000Hz,则会有特殊的字母组合@A = 882Hz, @B = 1323Hz, C@ = 1764Hz, @D 2205Hz 大约是软件运行的频率。
- 菜单"时间同步"是"数据时间属性"的快捷方式。按照信息窗口上的说明同步计算机时间。
   此,您需要连接到 Internet。
- "启动时监控器打开"在软件启动时自动启动监控器。
- "查看显示的 JT65 DF 轴"。更改显示比例以在模式 JT65 中显示 DF。
- "天文数据"视图查看月球的完整数据。

## 软件功能:

- 在菜单文件上
  - "打开"您可以打开以前从软件存储的文件,以进行解码和显示。该软件将打开扩展名为 \*.WAV的文件,采样率为11025 KHz,单声道。
  - 拖放功能。您可以将\*.wav 文件从 Windows 资源管理器拖放到 Display 1,它们将自动打解码。您只能一个一个地拖放\*.wav 文件。
  - "查看日志"您可以打开打开简单的日志程序。
  - "覆盖定位器数据库"覆盖现有的定位器数据库。例如,当发布新软件版本时,您可以覆盖件中的数据库。定位器数据库位于旧版本的文件 MSHV\_XXX / settings / database / msloc\_db.dbmh中。
- 在菜单面板上:

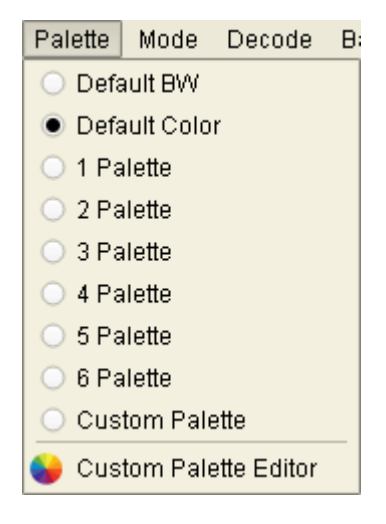

• 调色板菜单更改解码器显示的颜色。

#### • 菜单模式

| Mode   | De    | code  | Band |  |  |  |
|--------|-------|-------|------|--|--|--|
| 🔘 ма   | 6K14  | 4     |      |  |  |  |
| 🔘 ме   | 6KM8  | 3     |      |  |  |  |
| O JTMS |       |       |      |  |  |  |
| 🖲 FS   | K44   | 1     |      |  |  |  |
| O FS   | K31   | 5     |      |  |  |  |
| O IS0  | CAT-/ | Ą     |      |  |  |  |
| _      | DAT-I | Ð     |      |  |  |  |
| O JT   | 6M    |       |      |  |  |  |
| ○ FT   | 8     |       |      |  |  |  |
| O JTI  | 65A   | HF/50 | MHz  |  |  |  |
| O JT   | 65B   | VHF/  | JHF  |  |  |  |
| _ J⊺   | 65C   | VHF/  | UHF  |  |  |  |
| O Pl4  | 1     |       |      |  |  |  |

- 模式菜单更改工作类型。
- 菜单上解码

| Decode Band Help                               |
|------------------------------------------------|
| Fast MSK FT8                                   |
| O Normal MSK FT8                               |
| O Deep MSK FT8                                 |
| MSK RX Equalization Off                        |
| O MSK RX Equalization Static                   |
| MSK RX Equalization Dynamic                    |
| O MSK RX Equalization S And D                  |
| Single Decoded Signal JT65                     |
| Max 4 Decoded Signals JT65                     |
| Max 8 Decoded Signals JT65                     |
| Max 16 Decoded Signals JT65                    |
| O Max 32 Decoded Signals JT65                  |
| 🕌 Aggressive Levels JT65                       |
| Check for VHF/UHF Uncheck for HF Features JT65 |
| Enable Averaging JT65                          |
| Enable Deep Search JT65                        |
| 🗶 Enable AP FT8 JT65                           |

- 快速 MSK144 · 用于 CPU 速度较慢的 PC。
- Norman MSK144 用于更敏感的解码。
- Deep MSK144 · 用于快速 CPU PC。
- MSK144 RX 均衡关闭。
- MSK144 RX 均衡静态,静态系数均衡。
- MSK144 RX 均衡动态,用于从接收机均衡的系数。
- MSK144 RX 均衡 S 和 D,静态和动态结合在一起。
- 单个解码信号 JT65 · 仅用于同步一个信号。
- 最大 4,8,16,32 个解码信号 JT65 · 用于多个信号同步。
- 音调解码器积极级别和深度搜索积极级别。
- 切换 JT65 解码器的 VHF / UHF 和 HF 功能。
- 启用平均 JT65 · 用于非常弱的信号 · 至少需要 3 个周期才能激活平均解码。
- 启用仅建议用于 VHF / UHF 频段的深度搜索 JT65。
- 为 AP 启用优先解码功能。

显示区域

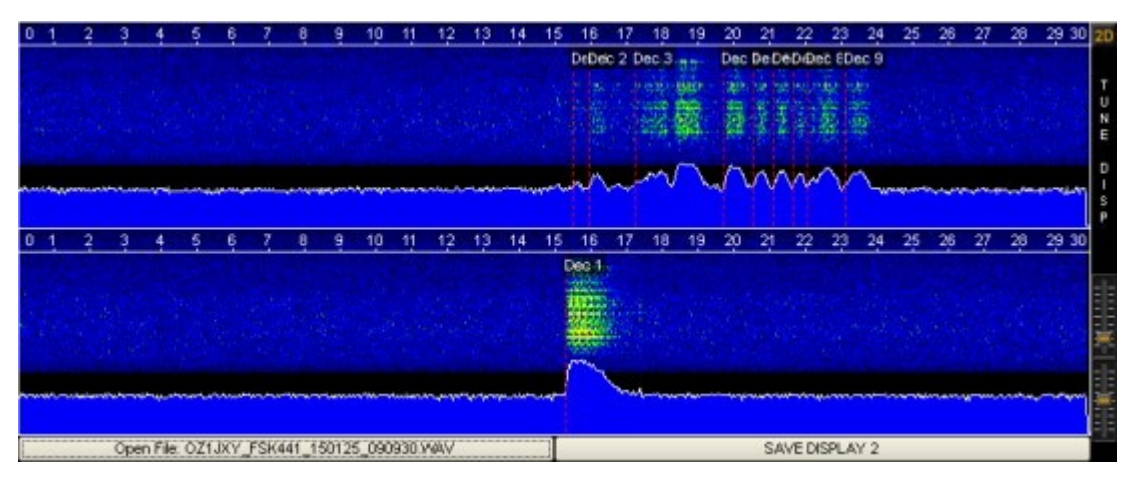

- 该程序包含两个显示接收信号的显示。显示屏1充满30秒后,信息将自动移至显示屏2。 显示屏1再次开始填充新信息。显示屏的 + op 显示以秒为单位的时间线图。显示屏的中间 将信号显示为瀑布。下图显示了信号强度指示器。
- 要解码从显示器接收到的信号,请用鼠标单击接收到的 ping 的中心。当您按下显示器时 出现两行,显示解码区域。按下鼠标右键可使区域比按下左键区域大两倍。无论您解码哪 示,两者始终处于活动状态。
- 右侧有一个滑块可以调整显示设置。请在 Windows Record Control 混音器中,首先通过; 伸指示器置于 Odb 强度来调整接收器的噪音水平。其次,使用"音调显示"滑块调整显示, 示深蓝色和绿色小点,如上图所示。
- 每个显示屏下方都有一个按钮,可帮助您将数据保存在文件中。文件存储在目录 R×Wavs 该按钮显示文件名。文件名包含有关对方的呼号,工作类型,年份和时间的信息。如果吗 (/),则有一个例外,它用单词 SLASH 代替,例如 LZ2HV / P 将另存为 LZ2HV\_SLASH\_P。这是必需的,因为(/)表示创建目录的计算机路径,并且您无法保 件。
- 对于左侧显示区域中的较小显示分辨率(例如 800×600 pix) · 按钮 2D / 1D-将应用程序为可使用两个或一个显示器,或者此功能的快捷键 F10,按钮 D1 / D2-如果在一个显示器作,则切换显示或此功能的快捷键 F11。

#### 信息面板

FSK441 X Auto Dec RT Dec DECODE RECEIVE Txing: dB 40 30 20 10 0 410

- 在信息面板中放置软件状态的指示。
- 标签模式显示软件的工作类型。
- 复选框自动解码(Auto Deccode)用于在接收时间段或打开文件后自动解码。是否可以源
- 复选框实时解码(RT Dec)用于实时解码。是否可以激活。
- 解码标签指示当前红灯亮时软件忙于解码的时间。
- 标签接收为绿色表示该软件当前正在记录。
- Txing 标签显示当前要传输的文本,红色表示当前正在传输文本。
- 强度指示接收到的信号必须被设置为使得的广播节目正常噪声 ODB · 例如
- 显示清单

| Time   | Т    | Width | dB | Rpt | DF   | Message        | Frq    |     |
|--------|------|-------|----|-----|------|----------------|--------|-----|
| 071200 | 13.9 | 280   | 9  | 26  | -107 | * LZ2HV SP3OCC | 1047.6 |     |
|        |      |       |    |     |      |                |        | *** |
|        |      |       |    |     |      |                |        | 111 |
|        |      |       |    |     |      |                |        |     |
|        |      |       |    |     |      |                |        |     |
|        |      |       |    |     |      |                |        | •   |

- 显示屏显示正在解码的消息。您可以在单击鼠标左键一次时复制该消息以选择该行,然后 Ctrl + C复制信息,然后使用 Ctrl + V可以将其粘贴到文本文档中。复制的消息采用特殊 式,例如 FSK441 103330 11.6 s 320 ms 7 dB 26 -18 Hz> ON5VW R26 R26 SP9HWY ON5VW。
- 如果要添加 TX RPT,只需双击 dB 或 Rpt 列中的行。如果您用鼠标左键双击"消息"列中的则可以输入所选行,然后如果您在连续文本的中间按两次,则该行将自动转移到单元格中相同是指网格定位器。

#### • 按钮面板

| START MUNITUR STOP MUNITUR CLEAR MESSAGES RESET USU STOP TX TONE | START MONITOR | STOP MONITOR | CLEAR MESSAGES | RESET QS0 | STOP TX | TUNE |
|------------------------------------------------------------------|---------------|--------------|----------------|-----------|---------|------|
|------------------------------------------------------------------|---------------|--------------|----------------|-----------|---------|------|

- 按钮控制软件的接收和传输。 关于它们的特殊之处在于,一旦打开显示器,它就不会停止非您使用停止按钮断开它的连接。在 AUTO IS ON 中,如果您按 STOP TX 按钮,则 AU IS ON 将被取消,并将变为 AUTO IS OFF。
- 按钮 RESET QSO 清除标签到 RADIO 和 HIS LOCATOR,并更新文本消息面板。
- 按钮 CLEAR MESSAGES 清除消息列表显示中的所有消息。
- 按钮 TUNE TX 1000 Hz 音调,用于调节发射机。
- 信息时钟,数据库面板和添加到日志 QSO

| LZ2HV KN23 USB 144.120.000 F                         |
|------------------------------------------------------|
| ADD TO LOG TO RADIO: SP9HWY RX RPT : -15             |
| LOCATOR: JO90NH DB:JO90NH LOOKUP ADD                 |
| Hot A: 316° Azimuth: 330° Elevation: 9° Dist: 927 km |
| MOON Az: 287.89 El: 3.92 Dop: -330 Dgrd: -0.3        |
| 4 Jan 2018 07:06:22                                  |

- 此面板显示您的 RIG CAT 频率(如果具有 CAT 控制),呼号,定位器,日期,时间以及 电台及其定位器的数据库。输入正确的定位器后,软件会计算到对应对象的方向和距离。
   通讯录的呼号(如果它在数据库中时)将显示在 LOOKUP 按钮旁边,按 LOOKUP 按钮后 位器将自动放置在 LOCATOR 框中。然后,您将获得到通讯方的方向和距离的数据。如果 确切的定位器对应物,则可以通过按 ADD 按钮将其手动输入数据库。
- 小部件 CAT 控件显示您的 RIG 频率。如果 RIG 已连接到应用程序,则小部件将显示频率 果 RIG 已断开连接,则在 12 到 13s 之后。应用程序将返回默认设置。如果切换到"波段"等 则应用程序会更改 RIG 频率。但是,如果您更改模式,则不会发生。如果要返回默认设置 按"F"按钮。
- 对方的呼号出现在 TO RADIO 中。您可以手动将其添加或复制到列表中,也可以双击列题
- 单击添加到日志按钮可将 QSO 添加到简单日志程序中。您可以从文件菜单查看日志,也 按 Ctrl + L。
- 您可以在 RX RPT 框中设置接收报告。

如果它们支持"MSK144 + Sh"选项,则使用 Monitor Radio 1 (R1:)和 Monitor Radio 2 (R2:)选项来监视其他人。在所有模式下,这些标签也可用作"文本突出显示"选项。

#### • 静噪 Df Callsign Rst Tx 面板

| S Limit def=1 1 dB            |
|-------------------------------|
| DF Tol def=400 +/- 400 Hz 🔶   |
| TX RPT : 26 TX SN : 001       |
| 🗌 Sh 🛛 TX/RX 15 s 🌲 QRG : 237 |
| RXF 🔿 TX FIRST 💿 TX SECOND    |
| GEN MSG AUTO IS OFF           |

- 静噪显示在顶部,可以根据默认值根据建议进行调整。
- DF 表示可能的频率差异,以便找到对应的信号,并且可以根据默认值根据建议进行调整
- RST或RSQ是信号的估计。
- TX SN 竞赛序列号。
- 单选按钮 TX FIRST TX SECOND 设置发送时间。
- 按钮 GEN MSG 从宏生成消息,并在 TX 消息中输入文本。
- 按钮 AUTO IS ON / OFF 控制软件是否在自动模式下运行。在 AUTO IS ON 模式下 · ' 在同步的预定义时间段(30 s)中开始工作。
- RANDOM QRG 是最多 3 位数字的随机接触的偏移量。
- ZAP 功能:在尝试解码之前,滤除小鸟(幅度恒定的窄带信号)。此功能需要10秒。开如常工作之前的接收期限。过滤期间不显示在显示区域中。
- TX / RX 30s 是工作时间 5s, 10s, 15s 和 30s。
- MSK144 模式下的 Sh 选项(例如 MSK144 +简短报告)。
- 标签" RXF / RXS"-当按下标签" RXF / RXS"或 F9 键时, RXing 仅在第一个或第二个周期 作用。

#### • 短信面板

| RX<br>+12 | SP9HWY LZ2HV         | ] ()          | Tx1 |     |
|-----------|----------------------|---------------|-----|-----|
| -1-1      | SP9HWY LZ2HV 26 26   | ] ()          | Tx2 |     |
| ΞΞ        | SP9HWY LZ2HV R26 R26 | ] ()          | Tx3 | )EE |
| I         | RRRR RRRR LZ2HV      | ] ()          | Tx4 | )EE |
| ΞΞ        | 73 LZ2HV             | ] ()          | Tx5 | EE  |
| ΞΞ        | CQ LZ2HV             | $  \bullet  $ | Tx6 | )EE |
| -12       | CQ 237 LZ2HV         | 0             | Tx7 | MIN |

- 此面板中所有长为1-28个字符的短信。您可以手工编写它们,也可以通过宏生成它们。当下任意按钮 TX1 ... TX7 时,其消息传输立即开始。
- 更改单选按钮时,该消息不会立即发送,而仅显示下一个周期将发送的消息。
- 滑块" RX 电平校正"将输入声卡的电平更改为+/- 12dB。
- 多重应答自动序列协议

将应用程序切换到 FT8 模式,然后转到菜单选项,然后选中" Multi Answering Auto Seq Protocol FT8"。在右下角,您将看到"队列","现在"和"设置"选项卡。

标签设置:

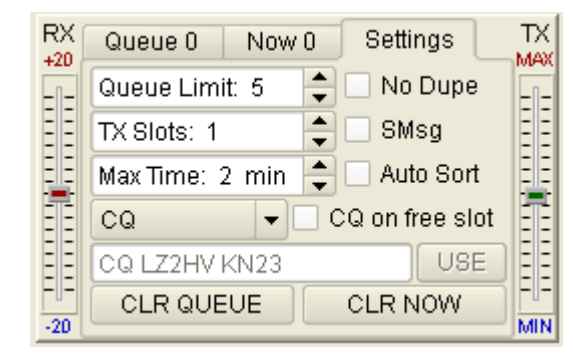

在"设置"选项卡中·有一个旋转框"队列限制:"。它的范围是1到50·这是所有排队的用 户。下一个旋转框是"TX插槽:"。它的范围是1到5·这是发射信号(TX)的数量。如 果您不是DX探险队,建议您仅使用一个TX插槽。

| File Options |        | Palette           | Mode | Decode      | Band    | Help   |     |
|--------------|--------|-------------------|------|-------------|---------|--------|-----|
| 10 31        | 00 400 | 500               | 600  | 700 800<br> | 900     | 1000   | 11  |
| 06:00        | 15     | NAVANA<br>WICHAGA | 3 SI | ots TX 180  | ) Hz Ba | indwid | ih. |
| 05:59        | 45     |                   | 2 SI | ots TX 12   | 0 Hz B  | andwid | th  |
| 05:59        | 15     |                   | 1 SI | ot TX 50 I  | lz Ban  | dwidth |     |

下一个旋转框是"最长时间:"。它的范围是1到10分钟,这是应用程序对单个用户做出响应的次数(如果用户没有响应)。下一个组合框是 CQ 类型: CQ, CQ DX ……免费 CQ。要使用"免费 CQ"选项,请首先编写一条消息,然后按按钮(USE)。有效消息必须 包含有效的呼号。

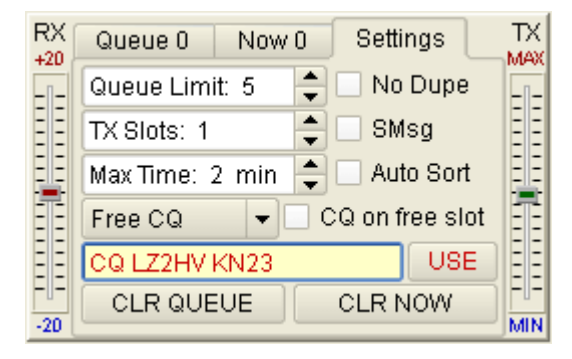

复选框"无重复":应用程序检查呼叫是否存在重复的 QSO。 复选框" SMsg":允许发送特殊消息,例如(OZ2M RR73; R5WM <LZ2HV> +05)。 复选框"自动排序":如果标记了 Dist 列标题,则会激活"排队的自动排序"。 复选框"空闲插槽上的 CQ":允许在空闲插槽上发送 CQ。 接下来的两个按钮用于清除用户排队列表和立即列表。

现在分页:

| RX<br>+20 | Queue 2 | ettings | TX<br>MAX |      |     |  |  |  |
|-----------|---------|---------|-----------|------|-----|--|--|--|
| -1-       | (       | Call    |           | Freq |     |  |  |  |
| ΞΞ        | OZ2M    |         |           | 1613 | E E |  |  |  |
| = =       | R5WM    |         |           | 1657 | ΞΞ  |  |  |  |
| -=        |         |         |           |      |     |  |  |  |
| ΞΞ        |         |         |           | 1    | ΞΞ  |  |  |  |
| ΞΞ        |         |         |           | 1    | ΞΞ  |  |  |  |
| = =       |         |         |           | 1    | = = |  |  |  |
| -20       |         |         |           | 1    | MIN |  |  |  |

现在的选项卡包含您当前正在使用的用户。

标签队列:

| RX<br>+20 | Queue 2 | Now 2 | Settings |        | TX<br>MAX |
|-----------|---------|-------|----------|--------|-----------|
|           | C       | all   | Dist 🗸   |        | -1-       |
| ΞΞ        | SP2BB   |       | 1893     |        | = =       |
| = =       | LZ2AA   |       | 57       |        | = =       |
| -         |         |       |          |        |           |
| ΞΞ        |         |       |          |        | = =       |
| ΞΞ        |         |       |          | $\Box$ | = =       |
| =  =      |         |       |          |        |           |
| -20       |         |       |          |        | MIN       |

标签队列包含等待您响应的用户。您可以通过单击标题列,按通话或距离对它们进行排 序。

工作方式:

要开始工作,您需要在"设置"选项卡中设置所有内容,然后通过单击瀑布并按 TX = RX 按钮(顶部频率范围中的小红色标记)为 CQ 找到空间。

| File | optic | ons | Palette | Mode  | De  | code | Band | Help  |       |      |      |          |      |      |      |      |      | CPU1: | 1    | 7%  |    |
|------|-------|-----|---------|-------|-----|------|------|-------|-------|------|------|----------|------|------|------|------|------|-------|------|-----|----|
| 0    | 300   | 400 | 500     | 600   | 700 | 800  | 900  | 1000  | 1100  | 1200 | 1300 | 1400     | 1500 | 1600 | 1700 | 1800 | 1900 | 2000  | 2100 |     | 2D |
|      | 2     | ×., | 1       | 1 1   |     |      | 1    |       |       | 2    |      |          |      | 1.26 | 2.5  | 1    | 10   | - 1   | 1    | 4   | -  |
|      |       |     |         | 11    |     |      |      |       |       |      |      | <b></b>  |      |      |      |      | 麗    |       |      | 1   | U  |
| 18:  | 17:45 |     |         | 1. th |     |      |      |       |       | - 3  | •    | ×.       |      |      |      |      | 1    |       |      | -   | E  |
|      |       |     |         |       |     | 4    | Mult | X Ban | dwidt | . 8  |      | 2        |      |      |      |      | -    |       |      |     | D  |
|      |       |     |         | -     | -   | -    |      |       |       |      |      | <u>.</u> | •    |      |      |      |      |       |      |     | s  |
| 10   |       |     |         |       |     |      | 1    |       |       | 1 23 |      | 3*       |      |      |      |      | 1.00 |       |      | 1.2 | Ρ  |

然后,您需要解锁 TX 和 RX (取消选中 LTR),然后单击一下即可稍微提高 RX 频率。

重要说明:最高频率标尺中的绿色水平线是您的接收带宽。如果必须更改它,请使用"DF Tol"旋转框。然后,将"自动"从关闭更改为打开,然后应用程序开始工作。如果必须在"多 重应答自动序列协议"和正常工作协议之间快速切换,请按快捷键 Ctrl +、(对于 Ctrl +、, 切换至美国键盘,该按钮位于"转义"按钮下方)。

QSO 应用程序完成后,它将自动将 QSO 保存到日志中。在"日志"窗口小部件的"列"注释中,您将看到 MA QSO 的缩写。在此协议中,这是标记 QSO 连接类型的方法。

如果您不是 DX 探险队,建议您仅使用一个 TX 插槽。

- 日志程序
  - 在简单的日志程序中,您可以添加,编辑,删除,查找和排序QSO。您可以在RX RPT # 置接收报告。从菜单波段中,您可以选择波段,以便正确地将其写入简单日志中。通过单标题,可以对简单日志中的日志进行排序。要返回默认视图,请单击默认排序按钮。
  - 在"添加日志"菜单中,您可以将联系人添加到日志中。例如,当发布新软件版本时,您可, 旧软件中添加联系人。联系人位于旧版本的文件 MSHV\_XXX / log / mshv.edil 中。
  - 在"日志"菜单中,有 ADIF 格式的"导出 QSO"("在 ADIF 中选择导出"或"在 ADIF 中全音")。导出文件的目标位于 ExportLog 目录中。

#### • 键盘快捷键

- Ctrl + H MSHV 帮助
- Ctrl + K 键盘快捷键
- Ctrl + O 打开文件
- Alt + F4 出口
- Ctrl + S 声音设置
- Ctrl + I 界面控制
- Ctrl + M 宏
- Ctrl + P 播放控制
- Ctrl + R 记录控制
- Ctrl+L查看日志
- Alt + L 将 Qso 添加到日志
- Alt + M 启动监视器
- **Alt + S** 停止监视器
- F1至F7 Tx1至Tx7
- Esc TX 停止
- Ctrl + A 切换自动开/关
- Ctrl + G 生成消息
- Ctrl +1 将 Dislay 1 数据另存为\* .WAV
- Ctrl + 2 将显示 2 保存为数据\* .WAV
- Ctrl + Z 切换 ZAP 开/关
- F12 截图
- F9 RX 仅在第一期或第二期
- F10 将显示数量从两个切换到一个,反之亦然
- F11 切换显示器 (如果在一个显示器上工作)

- F8 View Spot 对话框。
- Ctrl + `多重应答自动序列协议 FT8 (切换至美国键盘)。

## 目录和文件:

- 目录 AllTxtMonthly
  - 每月的文本文件收集在目录 AllTxtMonthly 中·其中包含所有 TX 和 RX 消息。您可以使,本编辑器打开它们,并从连接中搜索内容。
  - 不要删除目录。
  - 如果不再需要文本文件,则可以定期删除它们。
- 目录 ExportLog
  - 不要删除目录 ExportLog 及其内容。它包含所有导出的日志文件。
- 目录日志
  - 不要删除目录设置和内容。他们保留您的日志数据。
- 目录 RxWavs
  - 它包含您所有工作期间的所有记录文件。
  - 不要删除目录。
  - 您可以定期删除不需要的文件。
- 目录截图
  - 不要删除目录。它包含您所有工作期间的所有屏幕截图文件。
  - 如果不再需要屏幕快照文件,则可以定期删除它们。
- 目录设置
  - 不要删除目录设置和内容。他们保留所有软件设置。

GX

# 原文

提供更好的翻译建议